| Saskatchewan<br>Health Authority | Title: How to change an employee's Smart Call preferences on<br>sask.staffscheduling.ca<br>Role performing Activity: Manager or Designate |                                              |
|----------------------------------|----------------------------------------------------------------------------------------------------|----------------------------------------------|
|                                  | Location:<br>sask.staffscheduling.ca                                                                                                    | Department/Unit: HR Systems<br>and Analytics |
| VVUKK                            | Document Owner:                                                                                                    | Date Prepared:                               |
|                                  | HR Systems                                                                                                    | June 6, 2023                                 |
| SIANDARD                         |                                                                                                    | Date Approved.                               |
|                                  | Related Policies/Documentation                                                                                                    |                                              |

Work Standard Summary: If an employee is having trouble changing their Smart Call, we can change their settings for them.

|    |                                                                                                    | Essential Tasks:                                                                                                    |
|----|----------------------------------------------------------------------------------------------------|----------------------------------------------------------------------------------------------------|
| 1. | Go to <u>sask.staffsch</u><br>using your manage<br>JANE DOE (1234567) ~<br>My Account<br>Manager Home<br>Switch Profile<br>Scheduler<br>Employee | eduling.ca and enter your employee number and password. Ensure you are<br>r profile at the top right of the screen: |
| 2. | Go to "Search" and<br>Search V<br>My Departments<br>Employees<br>Absence Requests                                                                | I "My Departments":                                                                                                 |
| 3. | Choose the depart right hand side:                                                                                                    | ment the employee belongs to and click "View Department Details" on the                                             |
|    | Facility                                                                                                    | Department                                                                                                    |
|    | Humboldt - HUMBOLDT                                                                                                    | HUMBOLDT (SUPPORT)                                                                                                  |
|    |                                                                                                    |                                                                                                    |

| 4. | Find the employee you are looking for and click on the pencil icon to the left of their name:                                                        |                                                                                                    |                                                                                                    |                                                         |                                           |                                                                  |                                        |
|----|----------------------------------------------------------------------------------------------------|----------------------------------------------------------------------------------------------------|----------------------------------------------------------------------------------------------------|---------------------------------------------------------|-------------------------------------------|------------------------------------------------------------------|----------------------------------------|
|    | Employees Curren                                                                                                    | tly At This Departmen                                                                                                    | t                                                                                                   | lines                                                   | Ormania                                   | Desiliar                                                         | Time                                   |
|    |                                                                                                    | 1234567                                                                                                    | JANE DOE                                                                                            | SEIU                                                    | (1234567)                                 | HOME CARE SCHED(SEIU)                                            | FULL-TIME                              |
|    |                                                                                                    |                                                                                                    |                                                                                                    |                                                         |                                           |                                                                  |                                        |
| 5. | The Smart C<br>want to adj<br>between an<br>Do Not Notify<br>23:00                                                                                   | Call preferenc<br>ust their do n<br>od click add:<br>y Me Between:<br>- 05:00                                                                          | es contact ap<br>ot notify me<br>Add                                                                | opear on the between l                                  | he screen,<br>nours. Ente                 | have the employee<br>r the hours for do n                        | tell you if they<br>ot notify me       |
| 6. | If employee<br>Select Position:<br>Saskatoon - HUN<br>Saskatoon - HUN<br>preterences but you can                                                     | BOLDT DISTRICT HC                                                                                                    | <b>NOTIFICATION</b><br>DSPITAL SCHEDULIN<br>DSPITAL SCHEDULIN                                       | <b>preference</b><br>IG - SCHED (STA<br>IG - SCHED (STA | es, ensure                                | to select the approp<br>seiu))<br>seiu))                         | oriate position:                       |
| 7. | Have the er<br>notification                                                                                                    | Have the employee tell you the preferences that they want to adjust, and ensure the notifications they want to receive have a check mark beside them:  |                                                                                                    |                                                         |                                           | ure the                                                          |                                        |
|    | I Want to Work Th<br>Day<br>Evening                                                                                                    | nese Shift Types:                                                                                                    |                                                                                                    |                                                         |                                           |                                                                  | All / None                             |
|    | ☑ Night I Want to Work Or                                                                                                    | n These Days:                                                                                                    |                                                                                                    |                                                         |                                           |                                                                  | All / None                             |
|    | <ul> <li>Monday</li> <li>Tuesday</li> <li>Wednesday</li> <li>Thursday</li> <li>Friday</li> <li>Saturday</li> <li>Sunday</li> <li>Holidays</li> </ul> |                                                                                                    |                                                                                                    |                                                         |                                           |                                                                  |                                        |
|    | I Want to Work Th                                                                                                    | nese Shift Lengths:                                                                                                    |                                                                                                    |                                                         |                                           |                                                                  | All / None                             |
|    | <ul> <li>Less than 8hrs</li> <li>8hrs</li> <li>More than 8hrs</li> </ul>                                                                             |                                                                                                    |                                                                                                    |                                                         |                                           |                                                                  |                                        |
| 8. | On Days I A<br>of additiona<br>ensure the<br>On Days I Am Wor<br>Notify me of addit<br>DO NOT notify me<br>D Today's Shifts                          | m Working dr<br>al shifts. Addit<br>notifications t<br>king:<br>cional shifts, including e<br>cional shifts, including e<br>e of additional shifts, in | copdown hav<br>cionally, ask e<br>chey want to<br>extensions.<br>extensions.<br>cluding extensions. | e the emp<br>employee<br>receive ha                     | loyee tell y<br>preference<br>ave a check | vou if they do/don't<br>s for today and tom<br>mark beside them: | want to be notify<br>orrow shifts, and |
|    | □ Tomorrow's Shift                                                                                                    | S                                                                                                    |                                                                                                    |                                                         |                                           |                                                                  |                                        |

| 9.  | Ensure "Apply Change To This Po<br>applicable changes have been ma                                       | sition" or "Apple (<br>ade:                   | Changes To All Positions" is clicked after all                                                                                                    |  |  |
|-----|----------------------------------------------------------------------------------------------------|-----------------------------------------------|----------------------------------------------------------------------------------------------------|--|--|
|     | Apply Changes To This Position Apply<br>Last Updated: N/A by N/A<br>View your preference update history. | / Changes To ALL Positions                    |                                                                                                    |  |  |
|     |                                                                                                    |                                               |                                                                                                    |  |  |
| 10. | This message will appear when data has been successfully updated:                                        |                                               |                                                                                                    |  |  |
|     | Successfully updated no                                                                                  | tification preferences.                       |                                                                                                    |  |  |
|     |                                                                                                    |                                               |                                                                                                    |  |  |
| 11. | If you scroll to the very bottom o<br>preference/Smart Call update his                                   | f the page, there i<br>story:                 | s a link to see the employee's contact                                                                                                    |  |  |
|     | Last Updated: Jun 06, 2023, 13:24 CST b<br>View your preference update history.                          | vy User name hidden                           |                                                                                                    |  |  |
|     |                                                                                                    |                                               | _                                                                                                    |  |  |
| 12. | The report looks like this and dis                                                                       | plays exactly wher                            | /if preferences have been changed:                                                                                                    |  |  |
|     | User name hidden Preference Update History                                                               |                                               |                                                                                                    |  |  |
|     | Select Position                                                                                          |                                               |                                                                                                    |  |  |
|     | ALL V                                                                                                    |                                               |                                                                                                    |  |  |
|     | Search                                                                                                   |                                               |                                                                                                    |  |  |
|     |                                                                                                    |                                               |                                                                                                    |  |  |
|     | Updated By                                                                                               | Department                                    | Occupation                                                                                                    |  |  |
|     |                                                                                                    | SCHEDULING                                    | SCHED (STAFF SCHEDULER(SEIU)) Details                                                                                                    |  |  |
|     |                                                                                                    | SCHEDULING                                    | SCHED (STAFF SCHEDULER(SEIU)) Details                                                                                                    |  |  |
|     | 1999 Million Million 1999                                                                                | SCHEDULING                                    | SCHED (STAFE SCHED) II ER/SEILIN                                                                                                    |  |  |
|     | Liser name hidden                                                                                        | SCHEDOLING                                    | Deale (STAIT SCHEDOLEH(SEIG))                                                                                                    |  |  |
|     | User name hidden                                                                                         | SCHEDULING                                    | SCHED (SINH SCHEDULER(SEIU)) Deals                                                                                                    |  |  |
|     | User name hidden                                                                                         | SCHEDULING                                    | SCHED (SHAF SCHEDULER/SEU))     Details       SCHED (STAFF SCHEDULER/SEU))     Details       SCHED (STAFF SCHEDULER/SEU))     Details                                                                       |  |  |
|     | User name hidden                                                                                         | SCHEDULING<br>SCHEDULING<br>SCHEDULING        | SCHED (STAFF SCHEDULER(SEIU))     Details       SCHED (STAFF SCHEDULER(SEIU))     Details       SCHED (STAFF SCHEDULER(SEIU))     Details       SCHED (STAFF SCHEDULER(SEIU))     Details                   |  |  |
|     | User name hidden                                                                                         | SCHEDULING<br>SCHEDULING<br>SCHEDULING<br>ALL | SCHED (STAFF SCHEDULER(SEU))     Details       SCHED (STAFF SCHEDULER(SEU))     Details       SCHED (STAFF SCHEDULER(SEU))     Details       SCHED (STAFF SCHEDULER(SEU))     Details       All     Details |  |  |
|     | User name hidden                                                                                         | SCHEDULING<br>SCHEDULING<br>SCHEDULING<br>ALL | SCHED (STAFF SCHEDULER(SEIU)) Oreals SCHED (STAFF SCHEDULER(SEIU)) Oreals SCHED (STAFF SCHEDULER(SEIU)) Oreals ALL Oreals ALL Oreals Not                                                                    |  |  |